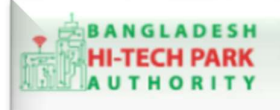

**Bangladesh Hi-Tech Park Authority (BHTPA)** 

Welcome to One Stop Service (OSS)

Welcome to One Stop Service

# BHTPA One Stop Service (OSS) Portal (ossbhtpa.gov.bd)

ব্যবহারিক নির্দেশিকা

ভিসা রিকমেন্ডেশন

# (Visa Recommendation)

[বিনিয়োগকারীদের ব্যবহারের জন্য]

ড্রাফট সংস্করণ ০.১.৩

বাংলাদেশ হাই-টেক পার্ক কর্তৃপক্ষ

তথ্য ও যোগাযোগ প্রযুক্তি বিভাগ

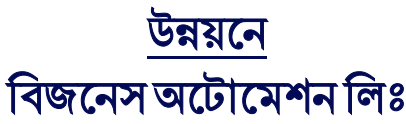

এসটিপি-১, বিডিবিএল ভবন (৯ম তলা), ১২ কাওরান বাজার, ঢাকা-১২১৫ ফোনঃ +৮৮০৯৬০২৬৬৭৭৬-৭, ৯১৩৪৫১০, ৯১৩৪৫১১, ফ্যাক্সঃ ৯১৪৩৬৫৬ Web: www.ba-systems.com

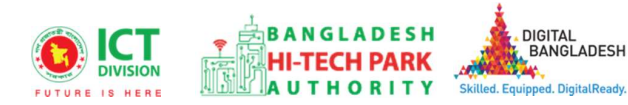

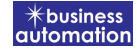

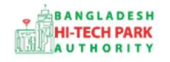

# BHTPA One Stop Service (OSS) Portal (ossbhtpa.gov.bd)

# ব্যবহারিক নির্দেশিকা

# ভিসা রিকমেন্ডেশন (Visa Recommendation)

## সংস্করণ ০.১.২

বাংলাদেশ হাই-টেক পার্ক কর্তৃপক্ষ

তথ্য ও যোগাযোগ প্রযুক্তি বিভাগ

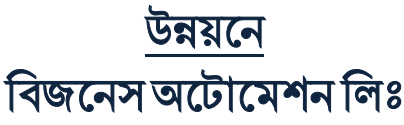

এসটিপি-১, বিডিবিএল ভবন (৯ম তলা), ১২ কাওরান বাজার, ঢাকা-১২১৫ ফোনঃ +৮৮০৯৬০২৬৬৭৭৬-৭, ৯১৩৪৫১০, ৯১৩৪৫১১, ফ্যাক্সঃ ৯১৪৩৬৫৬ Web: www.batworld.com

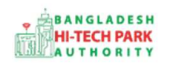

#### Contents

| ১. ভূমিকা                       | 4                            |
|---------------------------------|------------------------------|
| ২. OSS লগ ইন                    | Error! Bookmark not defined. |
| ৩. Visa Recommendation          | Error! Bookmark not defined. |
| ৪. Visa Recommendation এর আবেদন | 4                            |
| ৫. পেমেন্ট                      | Error: Bookmark not defined. |

3

### ১. ভূমিকা

বাংলাদেশ হাই-টেক পার্ক কর্তৃপক্ষ দেশি-বিদেশি বিনিয়োগকারীদের দ্রুত সেবা প্রদান নিশ্চিত করার লক্ষ্যে ওয়ান স্টপ সার্ভিস (ওএসএস) চালু করেছে। হাই-টেক পার্কগুলোতে দেশি-বিদেশি বিনিয়োগকারীগণকে দ্রুত হয়রানি মুক্ত বিভিন্ন সেবা প্রদান নিশ্চিতকরণের লক্ষ্যে অনলাইন ওয়ান স্টপ সার্ভিস এর মাধ্যমে সেবা প্রদান করা হবে।

### ২. ভিসা রিকমেন্ডেশন এর উদ্দেশ্যঃ

যেকোনো বিনিয়োগকারী প্রতিষ্ঠান যদি কোন বিদেশী কর্মী বা কর্মকর্তা নিয়োগ করে তবে তাঁদেরকে সংশ্লিষ্ট দপ্তরের রিকমেন্ডেশন প্রয়োজন হয়। বাংলাদেশ হাই-টেক পার্ক কর্তৃপক্ষ কর্তৃক বাংলাদেশ হাই-টেক পার্কে বিনিয়োগকারী সকল প্রতিষ্ঠানের বিদেশী কর্মী/ কর্মকর্তাদের জন্য ভিসা রিকমেন্ডেশন লেটার প্রদান করে থাকে।

# o. OSS Log in

ওএসএস সিম্টেমে লগ ইন করার জন্য <u>https://ossbhtpa.gov.bd</u> লিংকে প্রবেশ করতে হবে। BHTPA OSS Portal ব্যবহারের ক্ষেত্রে ব্যবহারকারীকে Log in/ Sign up করতে হবে।সেক্ষেত্রে OSS Log in/ Sign up এর ব্যবহার নির্দেশিকা অনুসরণ করা যেতে পারে।

## 8. Visa Recommendation এর আবেদন

Visa Recommendation এ new application এ ক্লিক করার পর নিমোক্ত ফর্মটি দেখতে পাওয়া যাবে।

| 1. Basic Requirement                                                                                                    | 2. Applicant Information (Part A)                                           | 3. Applicant Details (Part B) | 4. Attachments (Part C) |
|----------------------------------------------------------------------------------------------------|-----------------------------------------------------------------------------|-------------------------------|-------------------------|
| 5. Submit                                                                                                    |                                                                             |                               |                         |
| roject Information                                                                                                    |                                                                             |                               |                         |
| Approved Project Registration refer                                                                                              | rence no. *                                                                 |                               |                         |
|                                                                                                    |                                                                             | 21                            |                         |
| Basic Information                                                                                                    |                                                                             |                               |                         |
|                                                                                                    |                                                                             |                               |                         |
| Type of Visa Required for the Incum                                                                                              | bent Foreign Nationals : *                                                  |                               | ~                       |
| Type of Visa Required for the Incum<br>Bangladesh mission in abroad wi                                                           | bent Foreign Nationals : *<br>here recommendation letter to be sent :       |                               | ~                       |
| Type of Visa Required for the Incum<br>Bangladesh mission in abroad wi<br>Country : *                                            | ibent Foreign Nationals : *<br>nere recommendation letter to be sent :<br>~ | Embassy / High Commission : * | ~                       |
| Type of Visa Required for the Incum<br>Bangladesh mission in abroad wł<br>Country : *<br>PR Approval Number : *                  | abent Foreign Nationals : *<br>nere recommendation letter to be sent :<br>~ | Embassy / High Commission :*  | ~                       |
| Type of Visa Required for the Incum<br>Bangladesh mission in abroad wi<br>Country : *<br>PR Approval Number : *                  | abent Foreign Nationals : *<br>here recommendation letter to be sent :<br>~ | Embassy / High Commission : * | ~                       |
| Type of Visa Required for the Incum<br>Bangladesh mission in abroad wh<br>Country : *<br>PR Approval Number : *                  | abent Foreign Nationals : *<br>here recommendation letter to be sent :<br>~ | Embassy / High Commission : * |                         |
| Type of Visa Required for the Incum<br>Bangladesh mission in abroad wl<br>Country : *<br>PR Approval Number : *<br>Save as Draft | abent Foreign Nationals : *<br>here recommendation letter to be sent :<br>~ | Embassy / High Commission : * | Previous                |

উক্ত ফর্মটির Project Information এর Approved Project Registration reference no: এই Field এ approved project registration no. প্রদান করে Load Project Registration Data বাটনটি Click করতে হবে। এরপর ফর্মটিতে Project Registration এর Data গুলো Load হয়ে যাবে।

Type of Visa required for the Incumbent Foreign Nationals: কি ধরনের ভিসা প্রয়োজন তা Dropdown থেকে Select করতে হবে।

Country: জন্মস্থান Dropdown থেকে Select করতে হবে।

Embassy/High Commission: দূতাবাস Dropdown থেকে Select করতে হবে।

এরপর Next বাটনটি Click করলে নিম্নোক্ত ফর্মটি দেখতে পাওয়া যাবে।

Particulars of Sponsor/Employers

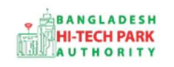

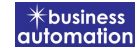

| . Basic Requirement                                                                                                    | 2. Applicant Information (Part A) | 3. Applicant Details (Part B)                                                                                                    | 4. Attachments (Part C) |
|----------------------------------------------------------------------------------------------------|-----------------------------------|----------------------------------------------------------------------------------------------------|-------------------------|
| • Submit                                                                                                    |                                   |                                                                                                    |                         |
| Particulars of Sponsors / Employers                                                                                                    | s                                 |                                                                                                    |                         |
| lame of Hi-tech Park                                                                                                    | ~                                 | Company Name                                                                                                    |                         |
| ompany Logo: *                                                                                                    |                                   |                                                                                                    |                         |
| Choose file No file chosen<br>ile Formet: *.jpg/.jpeg/.png   Width 300PX, Height 30                                                                          | opx]                              |                                                                                                    |                         |
| ull Address of Representative Com                                                                                                    | pany or Organization :            |                                                                                                    |                         |
| ame of the Applicant :                                                                                                    |                                   | Address Line 1.                                                                                                    |                         |
| ddress Line 2.                                                                                                    |                                   | Post Code                                                                                                    |                         |
| country                                                                                                    | ~                                 | Division *                                                                                                    | Dhaka                   |
| listrict *                                                                                                    | ~                                 | Phone (Home)                                                                                                    | +880 -                  |
| hone (Office)                                                                                                    | +880 -                            | Mobile No.                                                                                                    | +880 -                  |
| ax No                                                                                                    |                                   | Email                                                                                                    |                         |
| Vebsite                                                                                                    |                                   |                                                                                                    |                         |
| Choose file No file chosen<br>Te Format: ".jpg/.jprg/.png   Width 300FX, Height 30<br>Tame of the Correspondent<br>lationality<br>ivision *<br>ddress Line 1 | eetails :<br>eex;                 | Correspondent Signature: *<br>Choose file No file chosen<br>[File Format: *.jpg/.jpeg/.png   Width 300PX, Height<br>Passport<br>Country<br>District *<br>Address Line 2 | sopx]                   |
| ost Code                                                                                                    |                                   | Phone No.                                                                                                    | 1880 ÷                  |
| ax No.                                                                                                    |                                   | Email                                                                                                    |                         |
|                                                                                                    |                                   |                                                                                                    |                         |
| 4A 1904                                                                                                    |                                   | Enidit                                                                                                    |                         |

#### Name of Applicant: Applicant এর Name লিখতে হবে।

যেহেতু আগের পেজটিতে approved project registration no ব্যাবহার করার কারণে Project Registration এর Data গুলো Load হয়েছে সেহেতু অনেক Field এ Data ইতিমধ্যে Load হয়েছে।

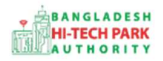

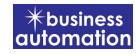

এরপর Next বাটনটি Click করলে নিম্নোক্ত ফর্মটি দেখতে পাওয়া যাবে।

|                                                                                                    | Z. Applicant In    |                                                                                                    | 3. Applicant Details          |                                              | 4. Attachments (Part C)                             |                                                                                                   |
|----------------------------------------------------------------------------------------------------|--------------------|----------------------------------------------------------------------------------------------------|-------------------------------|----------------------------------------------|-----------------------------------------------------|---------------------------------------------------------------------------------------------------|
| Submit                                                                                                    |                    |                                                                                                    |                               |                                              |                                                     |                                                                                                   |
|                                                                                                    |                    |                                                                                                    |                               |                                              |                                                     |                                                                                                   |
| articulars of Foreign incumbent                                                                                                    |                    |                                                                                                    |                               |                                              |                                                     |                                                                                                   |
| ompany Name                                                                                                    |                    |                                                                                                    | Designation                   |                                              |                                                     |                                                                                                   |
| tionality                                                                                                    |                    | ~                                                                                                    | Passport No.                  |                                              |                                                     |                                                                                                   |
| ender 💿 🛚                                                                                                    | Male 🔿 Female      |                                                                                                    | Marital Status                | 6                                            | ) Married                                           |                                                                                                   |
| cumbent Photo: *                                                                                                    |                    |                                                                                                    | Incumbent Signatu             | re: *                                        |                                                     | and a                                                                                             |
| Choose file                                                                                                    |                    |                                                                                                    | Choose file                   |                                              |                                                     | Jules-                                                                                            |
| * Format: *.jpg/.jpeg/.png   Width 300PX, Height 300PX]                                                                                                    |                    |                                                                                                    | [File Formati *.jpg/.jpeg/.pn | g   Width 300PX, Height 801                  | ex]                                                 |                                                                                                   |
| te of Birth                                                                                                    |                    | m                                                                                                    | Place of Issue                |                                              |                                                     |                                                                                                   |
| te of Issue                                                                                                    |                    | <b>m</b>                                                                                                    | Expiry Date                   |                                              |                                                     | <b>611</b>                                                                                        |
| rmanent Address :                                                                                                    |                    |                                                                                                    |                               |                                              |                                                     |                                                                                                   |
| Se                                                                                                    | elect one          | ~                                                                                                    | State                         |                                              |                                                     |                                                                                                   |
| ovince                                                                                                    |                    |                                                                                                    | Address Line 1                |                                              |                                                     |                                                                                                   |
| dress Line 2                                                                                                    |                    |                                                                                                    | Post Code                     |                                              |                                                     |                                                                                                   |
| ntact No.                                                                                                    | +880 *             |                                                                                                    | Fax No.                       |                                              |                                                     |                                                                                                   |
| lan                                                                                                    |                    |                                                                                                    |                               |                                              |                                                     |                                                                                                   |
| cademic Qualification (please atta                                                                                                    | ch certificates) : |                                                                                                    |                               |                                              |                                                     |                                                                                                   |
| Ignesi Degree "                                                                                                    | Cottege / Unive    | asaty                                                                                                    | Result                        | SCHOOL (PDF   Ma                             | k file size 3 MB) (3)                               |                                                                                                   |
|                                                                                                    |                    |                                                                                                    |                               | Choose file No f                             | ile chosen                                          |                                                                                                   |
|                                                                                                    |                    |                                                                                                    |                               |                                              |                                                     |                                                                                                   |
| uration of staying (In days) :                                                                                                    |                    | Entry type                                                                                                    |                               | Purpose                                      | of visit                                            |                                                                                                   |
| )                                                                                                    |                    |                                                                                                    |                               | ~                                            |                                                     |                                                                                                   |
| ompensation and Benefit                                                                                                    |                    |                                                                                                    |                               |                                              |                                                     |                                                                                                   |
| Colony Structu                                                                                                    |                    |                                                                                                    |                               |                                              |                                                     |                                                                                                   |
| satary structu                                                                                                    | ire *              |                                                                                                    |                               | Payable Local                                | у*                                                  |                                                                                                   |
| Salary Structu                                                                                                    |                    | Payme                                                                                                    | nt                            | Payable Locall                               | y<br>Curren                                         | cy                                                                                                |
| Basic Salary / Honorarium :                                                                                                    | ine *              | Payme                                                                                                    | nt 🔪                          | Payable Locall                               | y Curren                                            | cy<br>Y                                                                                           |
| . Basic Salary / Honorarium :<br>. Overseas Allowance :                                                                                                    | ire -              | Monthly<br>Monthly                                                                                                    | nt -                          | Payable Locall                               | y Curren USD USD                                    | त्र<br>~<br>~                                                                                     |
| . Basic Salary / Honorarium :<br>. Overseas Allowance :<br>. House Rent :                                                                                                    | ire "              | Monthly<br>Monthly                                                                                                    | nt .                          | Payable Locall                               | y Curren<br>USD<br>USD<br>USD                       | cy<br>~<br>~                                                                                      |
| . Basic Salary / Honorarium :<br>. Overseas Allowance :<br>. House Rent :<br>. Conveyance :                                                                                                    |                    | Monthly<br>Monthly<br>Monthly<br>Monthly                                                                                                    | nt                            | Payable Locall<br>Amount                     | y Curren<br>USD<br>USD<br>USD<br>USD                | cy<br>~<br>~                                                                                      |
| . Basic Salary / Honorarium :<br>. Overseas Allowance :<br>. House Rent :<br>. Conveyance :                                                                                                    |                    | Monthly<br>Monthly<br>Monthly<br>Monthly                                                                                                    | nt [                          | Payable Locall                               | y* Curren USD USD USD USD USD USD USD USD USD USD   | cy<br>~<br>~                                                                                      |
| . Basic Salary / Honorarium :<br>. Overseas Allowance :<br>. House Rent :<br>I. Conveyance :<br>. Medical Allowance :                                                                                                    |                    | Monthly<br>Monthly<br>Monthly<br>Monthly<br>Monthly<br>Monthly                                                                                                    | nt                            | Payable Locall                               | y* Curren USD USD USD USD USD USD USD USD USD USD   | cy<br>~<br>~<br>~                                                                                 |
| A. Basic Salary / Honorarium :<br>D. Overseas Allowance :<br>C. House Rent :<br>I. Conveyance :<br>Medical Allowance :<br>Entertainment Allowance :                                                                                                    |                    | Monthly Monthly Monthly Monthly Monthly Monthly Monthly Monthly Monthly Monthly                                                                                                    | nt [                          | Payable Locall                               | y* Curren USD USD USD USD USD USD USD USD USD USD   |                                                                                                   |
| A Basic Salary / Honorarium :<br>Overseas Allowance :<br>House Rent :<br>Conveyance :<br>Medical Allowance :<br>Entertainment Allowance :<br>Annual Bonus :                                                                                                    |                    | Monthly Monthly Monthly Monthly Monthly Monthly Monthly Monthly Monthly Monthly Monthly Monthly Monthly                                                                                                    | nt [                          | Payable Locall                               | y * Curren USD USD USD USD USD USD USD USD USD USD  |                                                                                                   |
| A Basic Salary / Honorarium :<br>D. Overseas Allowance :<br>House Rent :<br>Conveyance :<br>Medical Allowance :<br>Entertainment Allowance :<br>Annual Bonus :<br>D. Other fringe benefits (if any) :                                                                                                    |                    | Monthly<br>Monthly<br>Monthly<br>Monthly<br>Monthly<br>Monthly<br>Monthly<br>Monthly                                                                                                    | nt                            | Payable Locall                               | y* Curren USD USD USD USD USD USD USD USD USD USD   |                                                                                                   |
| Basic Salary / Honorarium :      Overseas Allowance :      House Rent :      Conveyance :      Medical Allowance :      Entertainment Allowance :      Annual Bonus :      Other fringe benefits (if any) :      Any particular comments or remarke                                                                                                    | 5:                 | Monthly Monthly Monthly Monthly Monthly Monthly Monthly Monthly Monthly Monthly Monthly                                                                                                    | nt                            | Payable Locall                               |                                                     |                                                                                                   |
| a. Basic Salary / Honorarium :<br>b. Overseas Allowance :<br>c. House Rent :<br>l. Conveyance :<br>b. Medical Allowance :<br>c. Entertainment Allowance :<br>c. Annual Bonus :<br>h. Other fringe benefits (if any) :<br>Any particular comments or remark                                                                                                    | s:                 | Monthly<br>Monthly<br>Monthly<br>Monthly<br>Monthly<br>Monthly<br>Monthly                                                                                                    | nt                            | Payable Locall                               |                                                     |                                                                                                   |
| An Basic Salary / Honorarium :<br>Overseas Allowance :<br>House Rent :<br>Conveyance :<br>Medical Allowance :<br>Entertainment Allowance :<br>Annual Bonus :<br>Other fringe benefits (if any) :<br>Any particular comments or remarked                                                                                                    | 5:                 | Monthly<br>Monthly<br>Monthly<br>Monthly<br>Monthly<br>Monthly<br>Monthly                                                                                                    | nt                            | Payable Locall                               | Curren USD USD USD USD USD USD USD USD USD USD      |                                                                                                   |
| A. Basic Salary / Honorarium :<br>b. Overseas Allowance :<br>c. House Rent :<br>d. Conveyance :<br>e. Medical Allowance :<br>c. Entertainment Allowance :<br>g. Annual Bonus :<br>h. Other fringe benefits (if any) :<br>. Any particular comments or remark:<br>Any particular comments or remark:<br>Any particular comments or remark:<br>Any particular comments or remark:<br>Any particular comments or remark:<br>Any particular comments or remark:<br>Any particular comments or remark:<br>Any particular comments or remark:<br>Any particular comments or remark:<br>Any particular comments or remark:<br>Any particular comments or remark:<br>Any particular comments or remarks:<br>Any particular comments or remarks:<br>Any | 5:                 | Payme       Monthly       Monthly       Monthly       Monthly       Monthly       Monthly       Monthly       Monthly       Monthly       Monthly       Monthly       Monthly       Monthly       Monthly       Monthly       Monthly       Monthly       Monthly       Monthly                                                         | nt                            | Payable Locall<br>Amount<br>Crand            | y *  Curren USD USD USD USD USD USD USD USD USD USD |                                                                                                   |
| Annual Bonus :<br>Annual Bonus :<br>Annual Bonus :<br>Annual Bonus :<br>Annual Bonus :<br>Anny particular comments or remark:<br>Anny particular comments or remark:<br>Anny particular comments or second (a)<br>Executive Supporting Staff                                                                                                    | s :<br>Total       | Payme       Monthly       Monthly       Monthly       Monthly       Monthly       Monthly       Monthly       Monthly       Monthly       Monthly       Monthly       Monthly       Monthly       Monthly       Monthly       Monthly       Monthly       Monthly       Monthly       Monthly       For       Executive                 | nt                            | Payable Locall<br>Amount                     | y *  Curren USD USD USD USD USD USD USD USD USD USD | cy<br>v<br>v<br>v<br>v<br>v<br>v<br>v<br>v<br>v<br>v<br>v<br>v<br>v                               |
| Basic Salary / Honorarium :      Overseas Allowance :      House Rent :      Conveyance :      Medical Allowance :      Entertainment Allowance :      Other fringe benefits (if any) :      Annual Bonus :      Other fringe benefits (if any) :      Any particular comments or remarked      anpower of the office      Local (a)      Executive      Supporting Staff                                                                                                    | s:                 | Payme       Monthly       Monthly | nt                            | Payable Locall<br>Amount<br>Crand<br>al (a 1 | y *  Curren USD USD USD USD USD USD USD USD USD USD | cy<br>v<br>v<br>v<br>v<br>v<br>v<br>v<br>v<br>v<br>v<br>v<br>v<br>v<br>v<br>v<br>v<br>v<br>v<br>v |

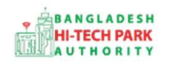

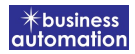

Name of the foreign National: আগত বেক্তির নাম লিখতে হবে।

Company name: কর্মরত কোম্পানির Name লিখতে হবে।

Designation: পদবি লিখতে হবে।

Nationality: জাতীয়তা লিখতে হবে।

Passport No: পাসপোর্ট নাম্বার লিখতে হবে। Gender: Male অথবা Female অপশনটি Select করতে হবে।

Marital Status: বৈবাহিক অবস্থা লিখতে হবে।

Incumbent Photo: Photo যুক্ত করতে হবে।

Incumbent Signature: Signature যুক্ত করতে হবে।

### **Passport Information**:

Place of Issue: কোথা থেকে Issue করা হয়েছিল তা লিখতে হবে।

Date of Issue: কবে Issue করা হয়েছিল তা লিখতে হবে।

Expiry Date: কবে Expiry Date তা লিখতে হবে।

### **Permanent Address**:

এখানে স্থায়ী ঠিকানা লিখতে হবে। জন্মস্থান, রাজ্য লিখতে হবে।

#### Academic Qualification:

Highest Degree: সর্বোচ্চ অর্জিত Degree লিখতে হবে।

College/ University: প্রতিষ্ঠান এর নাম লিখতে হবে।

Result: প্রাপ্ত ফলাফল লিখতে হবে।

Certificate PDF আকারে Attach করতে হবে।

### **Proposal Visit Schedule**:

Arrival Date: আগমন এর তারিখ লিখতে হবে।

Arrival Time: আগমন এর সময় লিখতে হবে।

Arrival Flight No: যেই flight এ আগমন করবে তা লিখতে হবে।

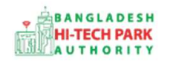

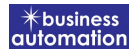

Departure Date: প্রস্থান এর তারিখ লিখতে হবে। Departure Time: প্রস্থান এর সময় লিখতে হবে। Departure Flight No: যেই flight এ প্রস্থান করবে তা লিখতে হবে। Duration of staying (In days): যতদিন থাকা হবে তা লিখতে হবে। Entry Type: Dropdown থেকে Select করতে হবে। Purpose of Visit: কি উদ্দেশ্যে আগমন করা হয়েছে তা লিখতে হবে।

Approved project registration no ব্যাবহার করার কারণে Project Registration এর Data গুলো Load হয়েছে। তাই Compensation and Benefits এবং Manpower of the office এ Values অটো Generate হয়েছে।

কোন প্রকার **সংশোধনী** প্রয়োজন হলে এখানে তা করা সম্ভব হবে।

এরপর Next বাটনটি Click করলে নিম্নোক্ত ফর্মটি দেখতে পাওয়া যাবে।

|          |                                      | 3. Applicant Details (Part B) | 4. Attachments (Part C)    |
|----------|--------------------------------------|-------------------------------|----------------------------|
| . Submit |                                      |                               |                            |
| Required | Documents for attachment             |                               |                            |
| o. F     | Required Attachments                 | Attached PDF file 🚱           |                            |
| 1* (     | Copy of Appointment Letter           | Choose file No file chosen    |                            |
| 2*       | Copy of Flight Schedule / Itinerary  | Choose file No file chosen    |                            |
| 3 (      | Copy of passport (Full set) of the E | Choose file No file chosen    |                            |
| 4 (      | Others                               |                               | Choose file No file chosen |

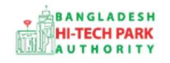

#### **Required Attachments**:

প্রয়োজনীয় তথ্যাদি PDF আকারে Attach করতে হবে।

#### Service Fee Payment:

আবেদনকারী তার তথ্যাদি যাচাই শেষে, Term and Conditions এ সম্মতি প্রদান করবেন। এরপর Payment & Submit বাটনটিতে Click করতে হবে।

### ৫. পেমেন্ট

আবেদনকারীকে তার ব্যক্তিগত তথ্যসহ পেমেন্ট এর বিস্তারিত দেখতে পাবে এবং স্বজ্ঞানে সম্মতি প্রদান করতে শর্তাবলি মেনে টিক চিহ্ন (√) দিতে হবে এবং Payment & Submit বাটন ক্লিক করতে হবে।

| plication for Project Registr          | ation                                                |                              |           |
|----------------------------------------|------------------------------------------------------|------------------------------|-----------|
| 1. Applicant Information (P            | art A) 2, Proposed Project (Part B)                  | 3. Proposed Project (Part C) | 4. Submit |
| 6. Service Fee Payment<br>Contact name |                                                      | Contact email                |           |
| Contact phone                          | +880 •                                               | Contact address              |           |
| Pay amount                             | 575.00                                               | VAT/ TAX                     | 0.00      |
| Bank Charge                            | 0.00                                                 | Total Amount                 | 575.00    |
| Payment Status                         | Pending                                              |                              |           |
| Vat/ tax and service charge            | is an approximate amount, it may vary based on the S | Sonali Bank system.          |           |
| I agree with the Term                  | s and Conditions. *                                  |                              |           |
| Save as Draft Payment &                | Submit                                               |                              | Previous  |

Service Fee Payment:

Payment & Submit বাটন ক্লিক করার পর Sonali Payment Gateway এর মাধ্যমে পেমেন্ট সম্পন্ন করতে হবে। Sonali Payment Gateway সম্পর্কে বিস্তারিত জানতে "Sonali Payment User Manual" টি অনুসরণ করা যেতে পারে।

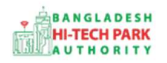

### ৬. আবেদনের বিভিন্ন তথ্যঃ

• Application list for (Project Clearance) থেকে View বাটন ক্লিক করতে হবে।

| ■ Application list for (Spac | ce Allotment)  |                 |                                                                                                    |           | + Ne                   | w Application |
|------------------------------|----------------|-----------------|----------------------------------------------------------------------------------------------------|-----------|------------------------|---------------|
| List Favorite S              | Search         |                 |                                                                                                    | Space Al  | lotment                |               |
| how 10 🗸 entries             |                |                 |                                                                                                    |           | Searc <mark>h</mark> : |               |
| Tracking No.                 | Current desk 🎵 | Process type 1  | Reference data                                                                                                    | Status ↓↑ | Modified 👫             | Action        |
| ☆ SA-Sy-R-202201-L-<br>0002  | Applicant      | Space Allotment | Applicant Name:Antora Debnath, Company Name:Test OSSP<br>BHTPA Ltd., Park name:Bangabandu Sheikh Mujib Hi-Tech<br>Park,Sylhet., Industry Category:Others,<br>Email:antoradebnath14@gmail.com,<br>Phone:+8801713858753, | Approve   | 1 month ago            | • View        |
| ☆ SA-Sy-R-202201-L-<br>0001  | Applicant      | Space Allotment | Applicant Name:Antora Debnath, Company Name:Test OSSP<br>BHTPA Ltd., Park name:Bangabandu Sheikh Mujib Hi-Tech<br>Park,Sylhet., Industry Category:Others,<br>Email:antoradebnath14@gmail.com,<br>Phone:+8801713858753, | Draft     | 1 month ago            | 2 Edit        |
| ☆ SA-Sy-S-202201-L-<br>0002  | Applicant      | Space Allotment | Applicant Name:NAHIYAN KHAN, Company Name:Test OSSP<br>BHTPA Ltd., Park name:Bangabandu Sheikh Mujib Hi-Tech<br>Park Sylhet. Industry Category:Others.                                                                 | Approve   | 1 month ago            | View          |

• View বাটন ক্লিক করার পর নিম্নোক্ত উইন্ডো দেখা যাবে।

| plication for                               |                                                    | 🖸 Payment Info 🚺 Dov          | vnload Certificate)          | lication Download as PDF      |
|---------------------------------------------|----------------------------------------------------|-------------------------------|------------------------------|-------------------------------|
| Tracking no. :                              | Date of Submission: 23.11.2021                     | rrey Status : Approve 🕴 Cu    | ent Desk : Applicant         | 1                             |
| asic Requirement                            | /                                                  |                               |                              | 1.1                           |
| Application Validity for Land & A           | ipace Allotment is 3000 days. Please Sy mit        | the Land & Space Allotr int A | oplication before 2030-Feb 4 | 13,                           |
| Park where business to be set :             | Sheikh Hasina Software Technology Park,<br>Jessore |                               | 0                            |                               |
| Alland<br>Measurement Unit :<br>Free Land : | Square Meter<br>25000.00                           | Measurement Unit<br>Free Span | : Square Feet<br>: 134197.00 |                               |
| Required Land :                             | 100.00                                             | Réquired Space                | : 200.00                     |                               |
|                                             | /                                                  |                               |                              |                               |
| Payment                                     | Info D<br>C                                        | ownload<br>ertificate         | Apj<br>Dov                   | plication<br>vnload as<br>PDF |

 এই উইন্ডো থেকে Payment info, Download Certificate, Application Download as PDF, Click here to load history বাটন গুলি পাওয়া যাবে।

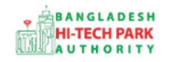

Payment info: বাটন ক্লিক করলে আবেদনকারী Payment এর তথ্য দেখা যাবে।

Download Certificate: Download Certificate বাটন ক্লিক করলে আবেদনকারী সার্টিফিকেট ডাউনলোড করতে পারবে।

Application Download as PDF: Application Download as PDF বাটন ক্লিক করলে আবেদনকারী Application এর PDF আকারে ডাউনলোড করতে পারবে।

Click here to load history: Click here to load history বাটন এর মাধ্যমে উক্ত Application এর Process History দেখতে দেখা যাবে।

| lication Process History   |                                                     |                     |                     | Click here                                     | to load histor |
|----------------------------|-----------------------------------------------------|---------------------|---------------------|------------------------------------------------|----------------|
| On Desk                    | Updated By                                          | Status              | Process Time        | Remarks                                        | Attachme       |
| Applicant                  | Lamia Akthar(MD) [Desk:<br>Managing Director (MD)]  | Approve             | 23-11-2021 10:26 AM | Government Fee Payment completed successfully. |                |
| Managing<br>Director (MD)  | Lamia Akthar [Applicant]                            | Payment Submit      | 23-11-2021 10:25 AM | Government Fee Payment completed successfully. |                |
| Applicant                  | Lamia Akthar(MD) [Desk:<br>Managing Director (MD)]  | Request for Payment | 23-11-2021 10:23 AM | Re-submitted form applicant                    |                |
| Assistant<br>Director (AD) | Lamia Akthar [Applicant]                            | Re-Submitted        | 23-11-2021 10:19 AM | Re-submitted form applicant                    |                |
| Applicant                  | Lamia Akthar(AD) [Desk:<br>Assistant Director (AD)] | Shortfall           | 23-11-2021 10:18 AM | Change Request                                 |                |
| Assistant<br>Director (AD) | Lamia Akthar [ <mark>Applica</mark> nt]             | Submitted           | 23-11-2021 10:06 AM | Service Fee Payment completed successfully.    |                |

history